# ASU Procurement Process Training How to Create a Requisition

**ASU Procurement Department:** 

Staneshia Thomas (Interim Director) Emony Johnson (Staff Associate) Shunqulla Moore (Staff Associate)

Welcome

#### How to create a Requisition

- Go to PeopleSoft Main Page,
  - E-Procurement, then Manage Requisition
  - Create New Requisition, then click Special Requests ٠
  - Start Completing the information on Special Request page •
    - **Item Description** •
    - Price ٠
    - Quantity
    - Category (click on magnifying glass, search by category/description, click find
    - Unit of Measure
    - Due Date
    - Supplier ID
    - **Supplier Name**
    - Then click, Add to cart
    - Then click Checkout
    - Add more Comments and Attachments
      - Attach supporting documentations here
    - **Check Budget** •
    - **Click Save & Submit** •

| ome Staneshia Thomas                                         |                             | 🙆 Home          | * My Preferences        | Requisition Settings         | )<br>()<br>() | Lines         | Checkout        |
|--------------------------------------------------------------|-----------------------------|-----------------|-------------------------|------------------------------|---------------|---------------|-----------------|
| Request Options                                              | Search All                  | ~               |                         |                              |               | Search        | Advanced Search |
| All Request Options                                          | Special Requests            | 0               |                         |                              |               |               |                 |
| Catalog<br>All Purchase Items                                | Enter information about the | non-catalog ite | m you would like to or  | der:                         |               |               |                 |
| Web                                                          | Item Details                |                 |                         |                              |               |               |                 |
| Dell online catalog                                          | *Item Description           |                 |                         |                              |               |               |                 |
| Staples online catalog                                       | *Price                      |                 |                         | *Ci                          | irrency       | USD           |                 |
| Express Item Entry                                           | *Quantity                   |                 |                         | *Unit of N                   | leasure       |               |                 |
| Special Requests                                             | *Category                   |                 |                         | E                            | ue Date       |               | 31              |
| Forms                                                        | Supplier                    |                 | Q                       |                              |               |               |                 |
| Favorites                                                    | Supplier ID                 |                 | Q                       |                              |               |               |                 |
| Templates                                                    | Supplier Name               |                 | Q                       |                              |               | Suggest New S | Supplier        |
| ePro Services<br>Fixed Cost Service<br>Variable Cost Service | Supplier Item ID            |                 |                         |                              |               |               |                 |
| Time and Materials                                           | Manufacturer                |                 |                         |                              |               |               |                 |
| Recently Ordered                                             | Mfg ID                      |                 | Q                       |                              |               |               |                 |
| External Catalogs                                            | Manufacturer                |                 |                         |                              |               |               |                 |
|                                                              | Mfg Item ID                 |                 |                         |                              |               |               |                 |
|                                                              | Additional Information      |                 |                         |                              |               |               |                 |
|                                                              |                             |                 |                         |                              |               |               |                 |
|                                                              | Send to Supplier            | 🗹 Sh            | ow at Receipt           | Show at Voucher              |               |               |                 |
|                                                              | Request New Item            |                 |                         |                              |               |               |                 |
|                                                              | Request New Item            | A notification  | will be sent to a buyer | regarding this new item requ | est.          |               |                 |
|                                                              | Add to Cart                 |                 |                         |                              |               |               |                 |

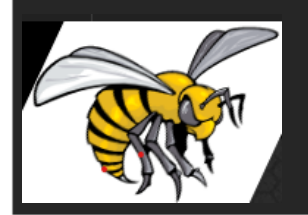

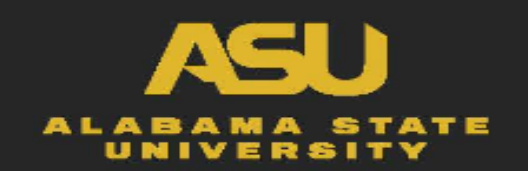

## Adding Supporting Documentation To Requisition

- Go to PeopleSoft Main Page,
  - E-Procurement, then Manage Requisition
  - Create New Requisition, then click Special Requests
  - Start Completing the information on Special Request page
    - Item Description
    - Price
    - Quality
    - Category (click on magnifying glass, search by category/description. click find
    - Unit of Measure
    - Due Date
    - Supplier ID
    - Supplier Name
    - Then click, Add to cart
    - Then click Checkout
    - Click Add more Comments and Attachments
      - Attach supporting documentations here

| Business Unit ALASU   | Requisition     | Date 07/20/2021 |      |                       |
|-----------------------|-----------------|-----------------|------|-----------------------|
|                       | Si              | tatus Open      |      |                       |
| Comments              |                 |                 | Find | First 🕢 1 of 1 🕭 Last |
| Use Standard Comments |                 | Entered On:     |      | + -                   |
| 1                     |                 |                 |      | <b>₽</b>              |
|                       |                 |                 |      |                       |
| Send to Supplier      | Show at Receipt | Show at Voucher |      |                       |
| Add Attachments       |                 |                 |      |                       |
| OK Cancel             |                 |                 |      |                       |

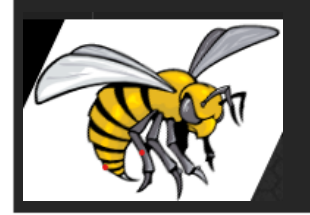

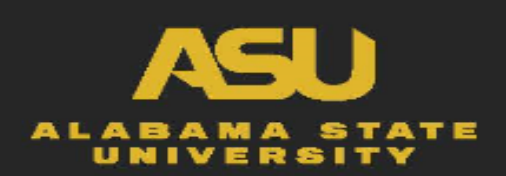

Header Comments

#### How to create a Requisition

- Go to PeopleSoft Main Page,
  - E-Procurement, then Manage Requisition
  - Create New Requisition, then click Special Requests
  - Start Completing the information on Special Request page
    - Item Description
    - Price
    - Quality
    - Category (click on magnifying glass, search by category/description, click find
    - Unit of Measure
    - Due Date
    - Supplier ID
    - Supplier Name
    - Then click, Add to cart
    - Then click Checkout
    - Add more Comments and Attachments
      - Attach supporting documentations here
    - Check Budget
    - Click Save & Submit

| Review the item information and submit the                       | he req for approval.                                                                      |                    | 1                    |                   | And the Collins      |             |             |          |        |
|------------------------------------------------------------------|-------------------------------------------------------------------------------------------|--------------------|----------------------|-------------------|----------------------|-------------|-------------|----------|--------|
| Requisition Summary                                              |                                                                                           |                    |                      | Ay Preferences    | requisition Settings |             |             |          |        |
| Business Uni                                                     | t ALASU Q                                                                                 | Alabama State Un   | iversity Requisi     | ion Name          |                      |             |             |          |        |
| *Requeste                                                        | 200020158                                                                                 | Patricia Thomas    |                      | Priority Medium 🗸 | )                    |             |             |          |        |
| *Currency                                                        | USD                                                                                       |                    |                      |                   |                      |             |             |          |        |
| Cart Summary: Total Amount 1.00 USI                              | )                                                                                         |                    |                      |                   |                      |             |             |          |        |
| Expand lines to review shipping and a                            | ccounting details                                                                         |                    |                      | Add More Iter     | ns                   |             |             |          |        |
| Requisition Lines 👔                                              |                                                                                           |                    |                      |                   |                      |             |             |          |        |
| Line Description                                                 | Item ID                                                                                   | Supplier           | Quantity             | UOM               | Price                | Total       | Details     | Comments | Delete |
| 🕨 🗆 1 📪 Pens                                                     |                                                                                           | Lowes Home Center  | 1.0000               | Each              | 1.0000               | 1.00        |             | 🖓 Add    | Û      |
| Select All / Deselect All                                        | Select lines to:                                                                          | b Add to Favorites | Add to Template(s)   | Delete Selected   | 1 Ma                 | ss Change   |             |          |        |
|                                                                  |                                                                                           |                    |                      |                   | Total Amount         | 1.00 USI    | 0           |          |        |
| Shipping Summary                                                 |                                                                                           |                    |                      |                   |                      |             |             |          |        |
| Address<br>Attention To                                          | 1251 S. Decatur St.<br>Inventory and Receiving<br>Montgomery, AL 36104<br>Patricia Thomas |                    |                      |                   |                      |             |             |          |        |
| Comments                                                         |                                                                                           |                    |                      |                   |                      |             |             |          |        |
| Requisition Comments and Attachmer<br>Enter requisition comments | its                                                                                       |                    |                      |                   |                      |             |             |          |        |
|                                                                  |                                                                                           |                    |                      |                   |                      |             |             | 2        |        |
|                                                                  |                                                                                           |                    |                      |                   |                      |             |             |          |        |
| Send to Supplier                                                 | Show at Receipt                                                                           | Shown at Voucher   |                      |                   | Add more             | Comments an | d Attachmen | ts       |        |
| Approval Justification                                           |                                                                                           |                    |                      |                   |                      |             |             |          |        |
| Enter approval justification for this n                          | equisition                                                                                |                    |                      |                   |                      |             |             |          |        |
|                                                                  |                                                                                           |                    |                      |                   |                      |             |             |          |        |
| Check Budget                                                     | Pre-Check Budget                                                                          |                    |                      |                   |                      |             |             |          |        |
| 📮 Save & submit                                                  | Save for Later                                                                            | Add More Items     | 60 Preview Approvals |                   |                      |             |             |          |        |
|                                                                  |                                                                                           |                    |                      |                   |                      |             |             |          |        |

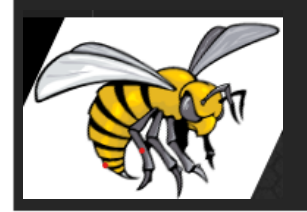

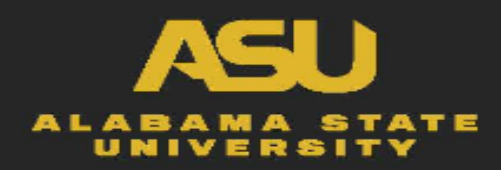

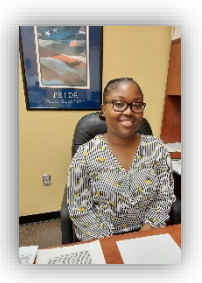

### **CONTACT INFORMATION**

- **Mrs. Staneshia Thomas**, Interim *Director of Contracts and Acquisitions* 
  - <u>sthomas@alasu.edu</u>
    - Office: 334-229-4605

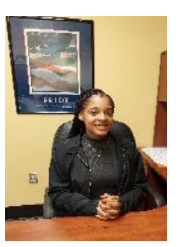

- **Ms. Emony Johnson**, *Procurement Staff Associate* 
  - ejohnson@alasu.edu
    - Office: 334-229-5156

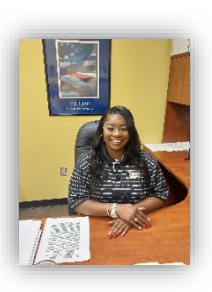

- **Ms. Shunqulla Moore**, *Procurement Staff Associate* 
  - <u>sqmoore@alasu.edu</u>
    - Office: 334-229-4406

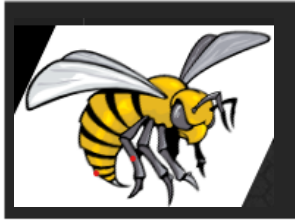

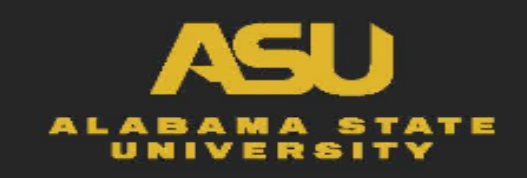